# Alibaba Cloud

DataWorks Quick Start

Document Version: 20220114

C-J Alibaba Cloud

# Legal disclaimer

Alibaba Cloud reminds you to carefully read and fully understand the terms and conditions of this legal disclaimer before you read or use this document. If you have read or used this document, it shall be deemed as your total acceptance of this legal disclaimer.

- You shall download and obtain this document from the Alibaba Cloud website or other Alibaba Cloudauthorized channels, and use this document for your own legal business activities only. The content of this document is considered confidential information of Alibaba Cloud. You shall strictly abide by the confidentiality obligations. No part of this document shall be disclosed or provided to any third party for use without the prior written consent of Alibaba Cloud.
- 2. No part of this document shall be excerpted, translated, reproduced, transmitted, or disseminated by any organization, company or individual in any form or by any means without the prior written consent of Alibaba Cloud.
- 3. The content of this document may be changed because of product version upgrade, adjustment, or other reasons. Alibaba Cloud reserves the right to modify the content of this document without notice and an updated version of this document will be released through Alibaba Cloud-authorized channels from time to time. You should pay attention to the version changes of this document as they occur and download and obtain the most up-to-date version of this document from Alibaba Cloud-authorized channels.
- 4. This document serves only as a reference guide for your use of Alibaba Cloud products and services. Alibaba Cloud provides this document based on the "status quo", "being defective", and "existing functions" of its products and services. Alibaba Cloud makes every effort to provide relevant operational guidance based on existing technologies. However, Alibaba Cloud hereby makes a clear statement that it in no way guarantees the accuracy, integrity, applicability, and reliability of the content of this document, either explicitly or implicitly. Alibaba Cloud shall not take legal responsibility for any errors or lost profits incurred by any organization, company, or individual arising from download, use, or trust in this document. Alibaba Cloud shall not, under any circumstances, take responsibility for any indirect, consequential, punitive, contingent, special, or punitive damages, including lost profits arising from the use or trust in this document (even if Alibaba Cloud has been notified of the possibility of such a loss).
- 5. By law, all the contents in Alibaba Cloud documents, including but not limited to pictures, architecture design, page layout, and text description, are intellectual property of Alibaba Cloud and/or its affiliates. This intellectual property includes, but is not limited to, trademark rights, patent rights, copyrights, and trade secrets. No part of this document shall be used, modified, reproduced, publicly transmitted, changed, disseminated, distributed, or published without the prior written consent of Alibaba Cloud and/or its affiliates. The names owned by Alibaba Cloud shall not be used, published, or reproduced for marketing, advertising, promotion, or other purposes without the prior written consent of Alibaba Cloud. The names owned by Alibaba Cloud and/or its affiliates Cloud include, but are not limited to, "Alibaba Cloud", "Aliyun", "HiChina", and other brands of Alibaba Cloud and/or its affiliates, which appear separately or in combination, as well as the auxiliary signs and patterns of the preceding brands, or anything similar to the company names, trade names, trademarks, product or service names, domain names, patterns, logos, marks, signs, or special descriptions that third parties identify as Alibaba Cloud and/or its affiliates.
- 6. Please directly contact Alibaba Cloud for any errors of this document.

# **Document conventions**

| Style           | Description                                                                                                    | Example                                                                                                    |
|-----------------|----------------------------------------------------------------------------------------------------|----------------------------------------------------------------------------------------------------|
| <u>↑</u> Danger | A danger notice indicates a situation that<br>will cause major system changes, faults,<br>physical injuries, and other adverse<br>results. | Danger:<br>Resetting will result in the loss of user<br>configuration data.                                          |
| O Warning       | A warning notice indicates a situation<br>that may cause major system changes,<br>faults, physical injuries, and other adverse<br>results. | Warning:<br>Restarting will cause business<br>interruption. About 10 minutes are<br>required to restart an instance. |
| C) Notice       | A caution notice indicates warning<br>information, supplementary instructions,<br>and other content that the user must<br>understand.      | Notice:<br>If the weight is set to 0, the server no<br>longer receives new requests.                                 |
| ? Note          | A note indicates supplemental instructions, best practices, tips, and other content.                                                       | Note: You can use Ctrl + A to select all files.                                                                      |
| >               | Closing angle brackets are used to indicate a multi-level menu cascade.                                                                    | Click Settings> Network> Set network<br>type.                                                                        |
| Bold            | Bold formatting is used for buttons ,<br>menus, page names, and other UI<br>elements.                                                      | Click OK.                                                                                                    |
| Courier font    | Courier font is used for commands                                                                                                    | Run the cd /d C:/window command to enter the Windows system folder.                                                  |
| Italic          | Italic formatting is used for parameters and variables.                                                                                    | bae log listinstanceid<br>Instance_ID                                                                                |
| [] or [a b]     | This format is used for an optional value, where only one item can be selected.                                                            | ipconfig [-all -t]                                                                                                   |
| {} or {a b}     | This format is used for a required value, where only one item can be selected.                                                             | switch {active stand}                                                                                                |

# Table of Contents

| 1.Overview                                                    | 05 |
|---------------------------------------------------------------|----|
| 2.Create tables and import data                               | 06 |
| 3.Create a workflow                                           | 11 |
| 4.Create a synchronization node                               | 17 |
| 5.Configure recurrence and dependencies for a node            | 23 |
| 6.Run a node and troubleshoot errors                          | 27 |
| 7.Use an ad hoc query node to execute SQL statements (Optiona | 30 |

# 1.0verview

Quick Start guides you through a complete process of data analytics and O&M.

#### ? Note

- If you are using DataWorks for the first time, make sure that you have completed preparations. For example, you must get your account ready and set members and roles for your workspace. After completing the preparations, you can log on to the DataWorks console, find the target workspace, and click Data Analytics in the Actions column to start data analytics.
- This document describes the data analytics and O&M operations in a workspace in standard mode. The operations in a workspace in basic mode are basically the same as those in a workspace in standard mode. The only difference is that you can only commit nodes to the production environment in a workspace in basic mode.

# Generally, you can complete the following data analytics and O&M operations in a workspace of DataWorks:

- 1. Create tables and import data
- 2. Create a workflow
- 3. Create a batch synchronization node
- 4. Configure recurrence and dependencies for a node
- 5. Run a node and troubleshoot errors
- 6. Use an ad hoc query node to execute SQL statements (Optional)

The following figure shows the basic process of data analytics and O&M.

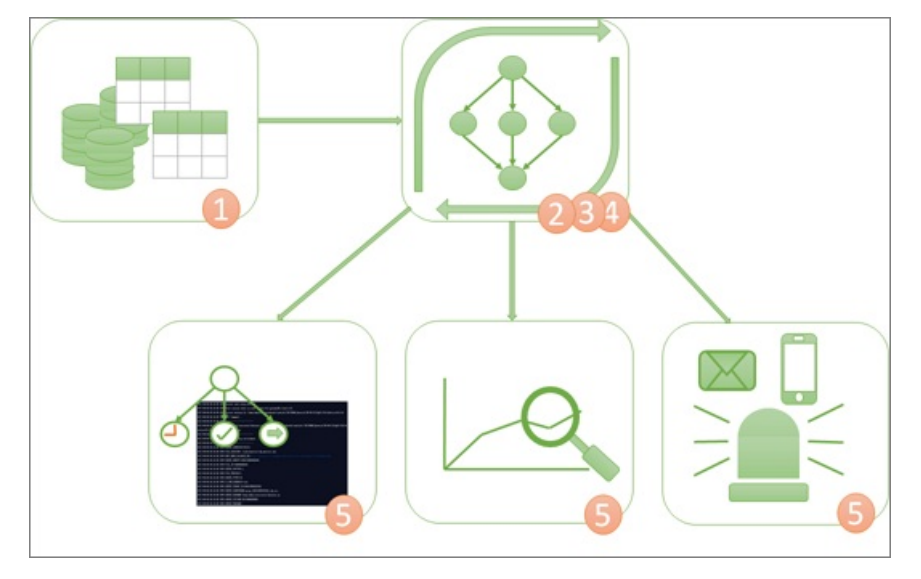

# 2.Create tables and import data

This topic describes how to create tables and import data in the DataWorks console. The bank\_data and result\_table tables are used in the example.

### Prerequisites

A MaxCompute compute engine instance is associated with the workspace in which you want to create tables. The MaxCompute service is available in a workspace only after you associate a MaxCompute compute engine instance with the workspace on the **Workspace Management** page. For more information, see Configure a workspace.

#### Context

The bank\_data table stores business data and the result\_table table stores data analytics results.

#### Create the bank\_data table

- 1. Go to the DataStudio page.
  - i. Log on to the DataWorks console.
  - ii. In the left-side navigation pane, click **Workspaces**.
  - iii. In the top navigation bar, select the region where the required workspace resides, find the workspace, and then click **Data Analytics**.
- 2. On the **DataStudio** page, move the pointer over the **m** icon and choose **MaxCompute > Table**.

Alternatively, you can click a workflow in the Business Flow section, right-click **MaxCompute**, and then select **Create Table**.

3. In the **Create Table** dialog box, set the **Table Name** parameter to bank\_data and click **Create**.

#### ♥ Notice

- The table name can be up to 64 characters in length. The table name must start with a letter and cannot contain special characters.
- If multiple MaxCompute compute engine instances are associated with the current workspace, you must select one from the drop-down list.
- 4. On the table configuration tab, click DDL Statement.
- 5. In the DDL Statement dialog box, enter the following statement and click Generate Table Schema:

```
CREATE TABLE IF NOT EXISTS bank data
(
                  BIGINT COMMENT 'Age',
age
                   STRING COMMENT 'Job type',
 job
marital
                 STRING COMMENT 'Marital status',
STRING COMMENT 'Education level',
education
default
                   STRING COMMENT 'Credit card',
housing
                  STRING COMMENT 'Mortgage',
                 STRING COMMENT Moltga
loan
contact STRING COMMENT 'Contact information',
month STRING COMMENT 'Month',
day_of_week STRING COMMENT 'Day of the week',
duration STRING COMMENT 'Duration',
campaign BIGINT COMMENT 'Number of contacts du
                  BIGINT COMMENT 'Number of contacts during the campaign',
campaign
pdays
                  DOUBLE COMMENT 'Interval from the last contact',
                  DOUBLE COMMENT 'Number of contacts with the customer',
previous
poutcome STRING COMMENT 'Result of the previous marketing campaign',
emp_var_rate DOUBLE COMMENT 'Employment change rate',
cons price idx DOUBLE COMMENT 'Consumer price index',
cons_conf_idx DOUBLE COMMENT 'Consumer confidence index',
euribor3m DOUBLE COMMENT 'Euro deposit rate',
nr_employed DOUBLE COMMENT 'Number of employees',
y BIGINT COMMENT 'Time deposit available or not'
);
```

For more information about the SQL syntax for creating tables, see Create tables.

- 6. In the Confirm message, click OK.
- 7. Set the **Display Name** parameter in the **General** section and click **Commit to Development Environment** and **Commit to Production Environment**.

(?) Note This topic uses a workspace in standard mode as an example. If you are using a workspace in basic mode, you only need to click **Commit to Production Environment**.

- 8. In the left-side navigation pane, click the Workspace Tables icon.
- 9. On the **Workspace Tables** tab that appears, double-click the name of the created table to view the table information.

#### Create the result\_table table

1. On the **DataStudio** page, move the pointer over and choose **MaxCompute > Table**.

Alternatively, you can click a workflow in the Business Flow section, right-click **MaxCompute**, and then select **Create Table**.

- 2. In the Create Table dialog box, set the Table Name parameter to result\_table and click Create.
- 3. On the table configuration tab, click DDL Statement. In the DDL Statement dialog box, enter the following statement and click Generate Table Schema:

```
CREATE TABLE IF NOT EXISTS result_table
(
education STRING COMMENT 'Education level',
num BIGINT COMMENT 'Number of persons'
);
```

- 4. In the **Confirm** message, click **OK**.
- 5. Set the **Display Name** parameter in the **General** section and click **Commit to Development Environment** and **Commit to Production Environment**.
- 6. In the left-side navigation pane, click the **Workspace Tables** icon.
- 7. In the **Workspace Tables** pane, double-click the name of the created table to view the table information.

### Upload a local file to import its data to the bank\_data table

You can perform the following operations in the DataWorks console:

- Upload a local text file to import its data to a table in a workspace.
- Use Data Integration to import business data from different data sources to a workspace.
  - (?) Note Comply with the following rules when you upload a local file:
    - File format: The file must be in the .txt, .csv, or .log format.
    - File size: The size of the file cannot exceed 30 MB.
    - Destination object: The destination object can be a partitioned table or a non-partitioned table. The partition key value cannot contain special characters such as ampersands (&) and asterisks (\*).

To upload the local file banking.txt to DataWorks, perform the following steps:

- 1. Click the 🛃 icon on the **DataStudio** page.
- 2. In the **Data Import Wizard** dialog box, enter at least three letters to search for tables, select the table to which you want to import data, and then click **Next**.

**Note** If you cannot find the table that you create, you can manually synchronize the table in Data Map. After that, you can search for the table by keyword in the dialog box again. For more information about how to manually synchronize a table, see Manually synchronize a table.

3. In the dialog box that appears, set the Select Data Import Method parameter to Upload Local File and click Browse next to Select File. Select the local file that you want to upload and specify other parameters.

#### Dat aWorks

| Data Import Wizard          |                    |        |                   | ×   |
|-----------------------------|--------------------|--------|-------------------|-----|
| Select Data Import Method : | Upload Local File  |        |                   |     |
| Select File :               |                    | Browse |                   |     |
|                             | supported.         |        |                   |     |
| Select Delimiter :          | ● Comma (,)        |        |                   |     |
| Original Character Set :    | GBК ~              |        |                   |     |
| Import First Row :          | 1 ~                |        |                   |     |
| First Row as Field Names :  |                    |        |                   |     |
| Preview                     |                    |        |                   |     |
|                             |                    |        |                   |     |
|                             | No data available. |        |                   |     |
|                             |                    |        |                   |     |
|                             |                    |        |                   |     |
|                             |                    |        | Previous Next Car | cel |

| Parameter                 | Description                                                                                                    |
|---------------------------|----------------------------------------------------------------------------------------------------|
| Select Data Import Method | The method of importing data. Default value: <b>Upload Local File</b> .                                                                                                    |
| Select File               | The file to upload. To upload a file, click <b>Browse</b> and select the local file to upload.                                                                                              |
| Select Delimiter          | The delimiter used in the file. Valid values: <b>Comma (,)</b> , <b>Tab</b> , <b>Semicolon (;)</b> , <b>Space</b> , <b> </b> , <b>#</b> , and &. In this example, select <b>Comma (,)</b> . |
| Original Character Set    | The character set of the file. Valid values: <b>GBK</b> , <b>UTF-8</b> , <b>CP936</b> , and <b>ISO-8859</b> . In this example, select <b>GBK</b> .                                          |
| Import First Row          | The row from which data is to be imported. In this example, select 1.                                                                                                    |
| First Row as Field Names  | Specifies whether to use the first row as the header row. In this example, do not select <b>First Row as Field Names</b> .                                                                  |
|                           | The preview of the data to be imported.                                                                                                    |
| Preview                   | <b>Note</b> If the data amount is large, only the data in the first 100 rows and 50 columns appears.                                                                                        |
|                           |                                                                                                    |

- 4. Click Next.
- 5. Select a matching mode for the fields in the source file and destination table. In this example, select **By Location**.

#### 6. Click Import Data.

## Subsequent steps

You have learned how to create tables and import data. You can proceed with the next tutorial. In the next tutorial, you will learn how to create, configure, and commit a workflow and then you can use the DataStudio service to further compute and analyze data in the workspace. For more information, see Create a workflow.

# 3.Create a workflow

This topic describes how to create a workflow, create nodes in the workflow, and configure node dependencies. After you create a workflow, you can use the DataStudio service to compute and analyze data in the workspace.

## Prerequisites

The bank\_data table for storing business data and the result\_table table for storing results are created in a workspace. Data is imported to the bank\_data table. For more information, see Create tables and import data.

#### Context

The DataStudio service in DataWorks allows you to configure node dependencies by dragging lines between nodes in a workflow. You can process data and configure node dependencies based on the workflow. You can create multiple workflows in a workspace. For more information, see Manage workflows.

### Create a workflow

- 1. Log on to the DataWorks console.
- 2. In the left-side navigation pane, click **Workspaces**.
- 3. After you select the region in which the workspace that you want to manage resides, find the workspace and click **Data Analytics** in the Actions column.
- 4. On the **DataStudio** page, move the pointer over the **B** icon and select **Workflow**.
- 5. In the Create Workflow dialog box, specify Workflow Name and Description.

Notice The workflow name must be 1 to 128 characters in length and can contain letters, digits, underscores (\_), and periods (.).

6. Click Create.

## Create nodes and configure node dependencies

In the workflow, create a zero load node named start and an ODPS SQL node named insert\_data, and configure the insert\_data node to depend on the start node.

#### ➡ Notice

- A zero load node is a control node that is used to maintain and control its descendant nodes in a workflow. A zero load node does not generate data.
- If other nodes depend on a zero load node and the zero load node is set to Failed by O&M personnel, the pending descendant nodes cannot run. During the O&M process, a zero load node can be disabled to prevent incorrect data of ancestor nodes from being obtained by their descendant nodes.
- In most cases, the root node of the workspace is used as the ancestor node of a zero load node in a workflow. The root node of a workspace is named in the <u>Workspace name\_root</u> format.
- DataWorks automatically creates an output name for a node. The name is in the Workspace name.Node name format. If a workspace contains two nodes with the same name, rename one of the two nodes.

When you design a workflow, we recommend that you create a zero load node as the root node of the workflow to control the entire workflow. To design a workflow, perform the following steps:

1. In the left side of the Scheduled Workflow page, double-click the name of the workflow that you created below Business Flow. On the configuration tab that appears, choose General>Zero-Load Node.

You can also drag **Zero-Load Node** to the canvas on the right side to go to the Create Node dialog box.

| Machine Learning<br>(PAI) |
|---------------------------|
|                           |
|                           |
|                           |
|                           |
|                           |
|                           |
|                           |
| Sh Shell                  |
| Vi Virtual node           |
| Cross-tenant node         |

2. In the Create Node dialog box, set the Node Name parameter to start and click Commit.

Notice The node name must be a maximum of 128 characters in length and can contain letters, digits, underscores (\_), and periods (.).

- 3. Use the same method to create an ODPS SQL node named insert\_data.
- 4. Drag a line from the start node to the insert\_data node to configure the start node as the ancestor node of the insert\_data node.

| Di Batch Synchronization     |          |
|------------------------------|----------|
| Real-time<br>synchronization |          |
| ✓ MaxCompute                 | Vi start |
| Sq ODPS SQL                  |          |
| SQL Snippet                  |          |
| Sp ODPS Spark                |          |
| Py PyODPS 2                  |          |
| Sc ODPS Script               |          |

### Configure the ancestor node of the zero load node

In a workflow, a zero load node is used to control the entire workflow and serves as the ancestor node of all nodes in the workflow.

In most cases, a zero load node depends on the root node of the workspace.

- 1. Double-click the name of the zero load node to go to the node configuration tab.
- 2. Click **Properties** in the right-side navigation pane.
- 3. In the **Dependencies** section, click **Add Root Node** to configure the root node of the workspace as the ancestor node of the zero load node.

| X Properties                          |                    |                |              |                   |         |            |
|---------------------------------------|--------------------|----------------|--------------|-------------------|---------|------------|
| timeout period is 72 ho               |                    |                |              |                   |         | operties   |
| on Last Cycle                         |                    |                |              |                   |         | Lind       |
| Resource Group                        |                    |                |              |                   | ~       | eage       |
| * Resource :<br>Group                 |                    |                |              |                   |         | Version    |
| Dependencies                          |                    |                |              |                   | 🔨 Help  |            |
| * Auto 🕢 <b>Yes () No</b> Pa<br>Parse | ırse I/O Clear I   | /O Parameters  |              |                   |         | Code Struc |
| * Parent Nodes Search by output       | name or output tab | × + u          | se Root Node | Recommendation    |         | oture      |
| Parent Node O<br>utput Name<br>me     | Node Name          | Parent Node ID | Owner        | Add Method        | Actions |            |
| 2500 ·                                | start              |                | -            | Added<br>Manually | Delete  |            |

4. Save and commit the node.

Notice You must specify Rerun and Parent Nodes on the Properties tab before you commit the zero load node.

- i. Click the 🔤 icon in the top toolbar to save the node.
- ii. Click the 🛐 icon in the top toolbar.
- iii. In the **Commit Node** dialog box, enter your comments in the **Change description** field.
- iv. Click OK.

#### Edit and run the ODPS SQL node

This section describes how to use SQL code to query the number of singles with different education levels who have mortgage loans in the ODPS SQL node insert\_data and save the query result. The query result can be used for descendant nodes to continue to analyze or present data.

1. Go to the configuration tab of the ODPS SQL node and enter the following code.

For more information about the syntax, see Overview of MaxCompute SQL.

```
INSERT OVERWRITE TABLE result_table -- Insert data into the result_table table.
SELECT education
  , COUNT(marital) AS num
FROM bank_data
WHERE housing = 'yes'
   AND marital = 'single'
GROUP BY education;
```

2. Right-click bank\_data in the code and select Delete Input.

The bank\_data table is not generated by an auto-triggered node. For more information about how to create a table and import data into the table, see Create tables and import data. If the SELECT statement in the code of a node specifies a table that is not generated by an auto-triggered node, you can right-click the name of the table that you want to manage and click Delete input. You can also add a comment for a rule at the top of the code. This way, the system does not automatically parse the dependency based on the rule.

|                            | F         | \$       | ⊘       | :       |       |        |
|----------------------------|-----------|----------|---------|---------|-------|--------|
| @exclude_in                | put=ban   | k_data   | a       |         |       |        |
| odps sql                   |           |          |         |         |       |        |
| ********                   | *****     | *****    | *****   | *****   | ***** | ****** |
| author:                    |           |          |         |         |       |        |
| create time                | :2020-0   | 8-14 1   | L7:36   | :58     |       |        |
| **********                 | ******    | *****    | *****   | *****   | ***** | ****** |
| INSERT OVERWR              | ITE TAB   | LE res   | sult_1  | table   |       |        |
| SELECT educat              | ion       |          |         |         |       |        |
| , COUNT(m                  | arital)   | AS nu    | ım      |         |       |        |
| FROM bank_dat              | ัล        |          |         |         |       |        |
| WHERE housin <sub>{</sub>  | Add inpu  | ıt       |         |         |       |        |
| AND marii<br>GROUP BY educ | Add out   | out      |         |         |       |        |
|                            | Delete in | put      |         |         |       |        |
|                            | Delete o  | utput    |         |         |       |        |
|                            | Go to De  | finition |         | Ctrl    | +F12  |        |
|                            | Peek Def  | inition  |         | Alt     | +F12  |        |
|                            | Change /  | All Occu | rrences | Ctr     | 1+F2  |        |
|                            | Format D  | )ocumer  | nt      | Shift+A | Alt+F |        |

(?) Note Scheduling dependencies ensure that a node can obtain the table data generated by its ancestor node that is scheduled to run. However, if the ancestor node of a node is not scheduled to run, the system cannot monitor the generation of the latest table data by the ancestor node. If a node uses a SELECT statement to query data of a table that is not generated by an auto-triggered node, you must manually delete the dependency of the node that is automatically generated by the SELECT statement.

- 3. Click the 📺 icon in the top toolbar. This prevents code loss.
- 4. Click the 💽 icon.

After the node is run, you can view the operational log and result in the lower part of the tab.

## Commit a workflow

- 1. After you run and debug the ODPS SQL node named insert\_data, return to the configuration tab of the workflow.
- 2. Click the 🛐 icon.
- 3. In the **Commit** dialog box, select the node that you want to commit, enter your comments in the **Change description** field, and then select **Ignore I/O Inconsistency Alerts**.
- 4. Click Submit .

After the workflow is committed, you can view the node status from the node list in the **workflow**. If the **o** icon is displayed on the left of the node name, the node is committed. If the **o** icon is not displayed, the node is not committed.

#### What to do next

You have learned how to create and commit a workflow. You can proceed with the next tutorial. You can create a synchronization node to export data to different types of data sources. For more information, see Create a sync node.

# 4.Create a synchronization node

This topic describes how to create a synchronization node to export data from MaxCompute to a MySQL data source.

## Prerequisites

• An ApsaraDB RDS for MySQL instance is created. The ID of the ApsaraDB RDS for MySQL instance is obtained. A whitelist is configured for the instance in the ApsaraDB for RDS console. The address information about the resource group on which the synchronization node to create will be run is added to the whitelist. For more information, see Create an ApsaraDB RDS for MySQL instance.

**?** Note If you use a custom resource group to run the synchronization node, you must add the IP addresses of the servers in the custom resource group to the whitelist of the ApsaraDB RDS for MySQL instance.

• The odps\_result table is created in the ApsaraDB RDS for MySQL database to which the data is synchronized. You can create the table by executing the following statement:

```
CREATE TABLE `ODPS_RESULT` (
 `education` varchar(255) NULL ,
 `num` int(10) NULL
);
```

After the table is created, execute the desc odps\_result; statement to view the table details.

## Context

You can use Data Integration to periodically synchronize the business data generated in a business system to a DataWorks workspace. You can create SQL nodes to compute the data and use Data Integration to periodically synchronize the computing results to your specified data source for further display or use.

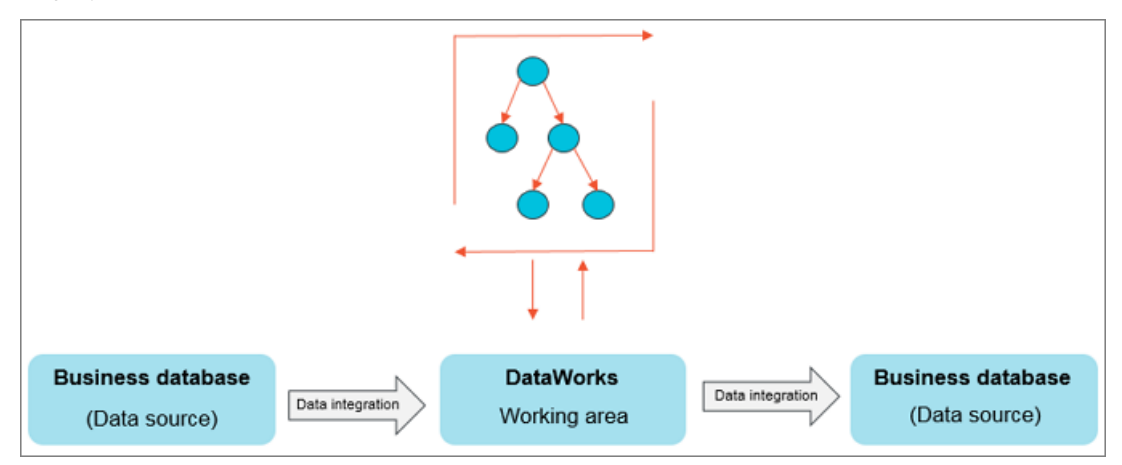

Data Integration can import data from and export data to various data sources, such as ApsaraDB RDS, MySQL, SQL Server, PostgreSQL, MaxCompute, ApsaraDB for Memcache, Distribute Relational Database Service (DRDS), Object Storage Service (OSS), Oracle, FTP, Dameng, Hadoop Distributed File System (HDFS), and MongoDB. For more information about the data sources, see Supported data sources, readers, and writers.

## Add a data source

<sup>&</sup>gt; Document Version: 20220114

**Note** Only the workspace administrator can add data sources. Members of other roles can only view data sources.

#### 1. Go to the **Data Source** page.

- i. Log on to the DataWorks console.
- ii. In the left-side navigation pane, click **Workspaces**.
- iii. After you select the region where the required workspace resides, find the workspace and click **Data Integration** in the Actions column.
- iv. In the left-side navigation pane of the Data Integration page, choose **Data Source > Data Sources** to go to the Data Source page.
- 2. On the Data Source page, click Add data source in the upper-right corner.
- 3. In the Add data source dialog box, click MySQL in the Relational Database section.
- 4. In the Add MySQL data source dialog box, set the parameters as required.

In this example, set the Data source type parameter to **Alibaba Cloud instance mode**. Then, set other parameters as described in the following table.

| Add MySQL data sou        | Irce                                                   | ×   |
|---------------------------|--------------------------------------------------------|-----|
| * Data source type :      | Alibaba Cloud instance mode     Connection string mode | *   |
| * Data Source Name :      | Custom name                                            | - 1 |
| Data source description : |                                                        |     |
| * Environment :           | V Development Production                               |     |
| * Region :                | Please Select V                                        |     |
| * RDS instance ID :       |                                                        | ?   |
| * RDS instance account :  |                                                        | ?   |
| ID                        |                                                        | - 1 |
| * Default Database :      |                                                        | ?   |
| Name                      |                                                        |     |
| * Username :              |                                                        |     |
| * Password :              |                                                        |     |

| Parameter               | Description                                                                                                    |
|-------------------------|----------------------------------------------------------------------------------------------------|
| Data source type        | The type of the data source. Set this parameter to <b>Alibaba Cloud</b> instance mode.                               |
| Data Source Name        | The name of the data source. The name can contain letters, digits, and underscores (_) and must start with a letter. |
| Data source description | The description of the data source. The description can be a maximum of 80 characters in length.                     |

| Parameter               | Description                                                                                                    |  |  |
|-------------------------|----------------------------------------------------------------------------------------------------|--|--|
|                         | The environment in which the data source is used. Valid values: <b>Development</b> and <b>Production</b> .                                                                                                    |  |  |
| Environment             | <b>?</b> Note This parameter is available only if the workspace is in standard mode.                                                                                                    |  |  |
| Region                  | The region where the ApsaraDB RDS for MySQL instance resides.                                                                                                    |  |  |
| RDS instance ID         | The ID of the ApsaraDB RDS for MySQL instance. You can log on to the ApsaraDB RDS console to obtain the ID.                                                                                                    |  |  |
| RDS instance account ID | The ID of the Alibaba Cloud account that is used to purchase the ApsaraDB RDS for MySQL instance. You can use the Alibaba Cloud account to log on to the DataWorks console, move the pointer over the profile picture in the upper-right corner, and then select Security Settings to obtain the ID of the account.                                                                                                    |  |  |
| Default Database Name   | <ul> <li>The name of the default ApsaraDB RDS for MySQL database. The following descriptions provide instructions for you to configure a data synchronization node or solution:</li> <li>When you configure a database-level real-time or batch data synchronization node or solution that uses a MySQL data source, you can select one or more databases on which you have access permissions in the ApsaraDB for MySQL instance.</li> <li>If you select multiple databases when you configure a batch synchronization node, you must add a data source for each database</li> </ul> |  |  |
| User name               | The username used to log on to the ApsaraDB RDS for MySQL database.                                                                                                    |  |  |
| Password                | The password that is used to log on to the ApsaraDB RDS for MySQL database. Do not use at signs ( $@$ ) in the password.                                                                                                    |  |  |

5. Test the connectivity between the data source and resource groups.

Click the **Data Integration** tab next to the Resource Group connectivity parameter, find the resource group for Data Integration that you want to use, and then click Test connectivity in the Actions column. Click the **Schedule** tab and perform the same operations to test the connectivity between the data source and the resource group for scheduling that you want to use. If the connectivity status is Connected, the resource groups are connected to the data source.

|                                                                                          | nodo usos only ono rosou                                                 | irco group of a co                        | acific type                                            |
|------------------------------------------------------------------------------------------|--------------------------------------------------------------------------|-------------------------------------------|--------------------------------------------------------|
| • A synchronization                                                                      | node uses only one resol                                                 | arce group of a spe                       | ecilic type.                                           |
| <ul> <li>To ensure that you<br/>connectivity betwo<br/>synchronization no</li> </ul>     | ar synchronization nodes<br>een the data source and<br>odes will be run. | can be run as expe<br>all types of resour | ected, you must test the<br>ce groups on which your    |
| • For more informati                                                                     | on, see <mark>Select a network</mark>                                    | connectivity solut                        | ion.                                                   |
| Resource Group : Date Integr                                                             | ation Data Service Schedule                                              |                                           |                                                        |
|                                                                                          |                                                                          |                                           |                                                        |
| i If your Data Integration task use                                                      | d this connector, it is necessary to ens                                 | ure that the connector can b              | e connected by the                                     |
| corresponding resource group.                                                            | Please refer to the resource group for o                                 | detailed concepts and netwo               | rk solutions.                                          |
| +                                                                                        | Create Exclusive Resource Group                                          | up for Data Integration                   |                                                        |
|                                                                                          |                                                                          |                                           |                                                        |
| lame of Exclusive Resource Group<br>or Data Integration                                  | Connectivity status<br>(Click status to view details)                    | Test time                                 | Actions                                                |
| xx                                                                                       |                                                                          | Dec 30, 2021                              | Test connectivity                                      |
|                                                                                          |                                                                          | 16:13:02                                  |                                                        |
|                                                                                          |                                                                          |                                           | C Refresh Advanced                                     |
| Precautions                                                                              |                                                                          | Information abo<br>resource group         | out the shared and custom<br>s is also displayed here. |
| The connectivity testing may fail due                                                    | to the following possible causes. Troub                                  | eleshoot the failures as instru           | ucted.                                                 |
| 1. The data source is not started. M                                                     | ake sure that the data source is started                                 | d.                                        |                                                        |
| <ol><li>DataWorks cannot access the ne<br/>connected to Alibaba Cloud.</li></ol>         | twork where the data source resides. N                                   | flake sure that the network w             | here the data source resides is                        |
| <ol> <li>DataWorks is prohibited to acces<br/>blocks used by DataWorks to the</li> </ol> | s the network where the data source re<br>whitelist。                     | sides by a network firewall. /            | Add the IP addresses or CIDR                           |
| <ol> <li>The domain name of the data so<br/>resolved.</li> </ol>                         | rce cannot be resolved. Make sure tha                                    | it the domain name of the da              | ta source can be properly                              |
|                                                                                          |                                                                          |                                           |                                                        |

6. After the data source passes the connectivity test, click **Complete**.

### Create and configure a synchronization node

This section describes how to create and configure a synchronization node named write\_result and use the node to synchronize data in the result\_table table to your MySQL data source. Perform the following operations:

1. Go to the **DataStudio** page and create a batch synchronization node named write\_result.

| Scheduled Workflow                       | ନ 🛱 🖾 | ՅԵՅա               | Hi tes | t x      | test_        | ide_011401  |
|------------------------------------------|-------|--------------------|--------|----------|--------------|-------------|
| <b>Q</b> Search by node or creator name. |       | Solution NEW       |        | ᡗ        | 6            | •           |
| > Solution                               |       | Workflow NEW       |        | Instance | EMR: onali   | vun emr clu |
| > Business Flow                          |       | Folder             |        |          |              |             |
|                                          |       | Data Integration   | >      | Batc     | h Synchroni  | zation      |
|                                          |       | Data model         | >      | Real     | -time synchr | onization   |
|                                          |       | MaxCompute         | >      |          |              |             |
|                                          |       | AnalyticDB         | >      |          |              |             |
|                                          |       | AnalyticDB for MyS | SQL >  |          |              |             |
|                                          |       | EMR                | >      |          |              |             |
|                                          |       | Hologres           | >      |          |              |             |
|                                          |       | Machine Learning   | >      |          |              |             |
|                                          |       | 数据库                | >      |          |              |             |
|                                          |       | General            | >      |          |              |             |
|                                          |       | Custom             | >      |          |              |             |

2. On the DataStudio page, configure the insert\_data node as the ancestor node of the write\_result node.

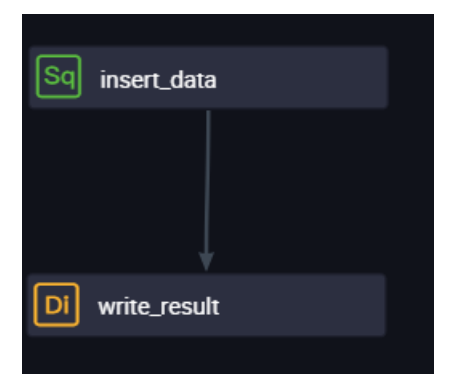

- 3. On the configuration page of the batch synchronization node, select **ODPS** from the **Connection** drop-down list, select the **odps\_first** database from the next drop-down list, and then select result\_table from the **Table** drop-down list. result\_table is the source table from which the data is synchronized.
- 4. Select the odps\_result table that you create in the ApsaraDB RDS for MySQL database as the destination table.
- 5. In the Mappings section, configure field mappings. Make sure that fields in the source table on the left have a one-to-one mapping with fields in the destination table on the right.
- 6. In the **Channel** section, configure the maximum transmission rate and dirty data check rules.

After you complete the preceding steps, you can configure channel control policies for the synchronization node.

| 03 Channel                                                                                                    |                                                                                                    |  |  |  |
|----------------------------------------------------------------------------------------------------|----------------------------------------------------------------------------------------------------|--|--|--|
| You can control the sync process by throttling the bandwidth or limiting the dirty data records allowed. Learn more. |                                                                                                    |  |  |  |
|                                                                                                    | <ul> <li>* Expected Maximum Concurrency 2          <ul> <li>* Bandwidth Throttling              <ul></ul></li></ul></li></ul>                                                                                                    |  |  |  |
| Parameter                                                                                                    | Description                                                                                                    |  |  |  |
| Expected Maximum<br>Concurrency                                                                                      | The maximum number of parallel threads that the synchronization node uses<br>to read data from the source or write data to the destination. You can<br>configure the parallelism for the synchronization node on the codeless UI.                                                                                                    |  |  |  |
| Bandwidth<br>Throttling                                                                                              | Specifies whether to enable bandwidth throttling. You can enable bandwidth throttling and specify a maximum transmission rate to prevent heavy read workloads on the source. We recommend that you enable bandwidth throttling and set the maximum transmission rate to an appropriate value based on the configurations of the source.                                                                                                    |  |  |  |
| Dirty Data Records<br>Allowed                                                                                        | The maximum number of dirty data records allowed.                                                                                                    |  |  |  |
| Distributed<br>Execution                                                                                             | The distributed execution mode. In distributed mode, your node can be<br>sliced to multiple ECS instances for parallel execution. This speeds up<br>synchronization. If a large number of synchronization nodes are run in<br>parallel, excessive access requests are sent to the data source. Evaluate the<br>load on the data source before you use this mode. You can use this mode<br>only when you use exclusive resource groups for Data Integration. |  |  |  |

#### 7. Preview and save the configuration.

After the node is configured, you can scroll up and down to view the node configuration. After you confirm that the configuration is correct, click the i icon in the top toolbar.

#### Commit the synchronization node

Return to the workflow after you save the synchronization node. Click the 🛐 icon in the top toolbar to

commit the synchronization node to the scheduling system. The scheduling system automatically runs the node at the scheduled time from the next day based on your settings.

#### What to do next

Now you have learned how to create a synchronization node to export data to a specific data store. You can proceed with the next tutorial. In the next tutorial, you will learn how to configure properties and dependencies for a synchronization node. For more information, see Configure recurrence and dependencies for a node.

# 5.Configure recurrence and dependencies for a node

This topic describes how to configure recurrence and dependencies for a node in DataWorks. The sync node write\_result that is scheduled by week is used as an example.

# Prerequisites

The sync node write\_result is created. For more information, see Create a synchronization node.

## Context

DataWorks has a powerful scheduling engine to trigger nodes based on the recurrence and dependencies of the nodes. DataWorks ensures that tens of millions of nodes run accurately and punctually per day based on directed acyclic graphs (DAGs). In the DataWorks console, you can set the recurrence to minutely, hourly, daily, weekly, or monthly. For more information, see Configure time properties.

# Configure recurrence for the sync node

- 1. Go to the **DataStudio** page.
  - i. Log on to the DataWorks console.
  - ii. In the left-side navigation pane, click **Workspaces**.
  - iii. In the top navigation bar, select the region where the required workspace resides, find the workspace, and then click **Data Analytics**.
- 2. Find the workflow to which the sync node write\_result belongs and double-click the sync node.
- 3. On the configuration tab of the node, click **Scheduling configuration** in the right-side navigation pane.

**?** Note In a manually triggered workflow, all nodes must be manually triggered, and cannot be automatically scheduled by DataWorks.

4. In the Time attribute section, set the parameters as required.

| × Properties               |                                            | Pr       |
|----------------------------|--------------------------------------------|----------|
| Schedule ⑦ –<br>Start :    | Next Day      Immediately After Deployment | operties |
| Instantiation              |                                            | Vers     |
| Execution Mode :           | Normal Dry Run                             | sions    |
| Rerun :                    | Please Select V                            |          |
| Auto Rerun upon :<br>Error |                                            | Resource |
| Start and End :            | 1970-01-01 🟥                               | Gro      |
| Dates                      |                                            | nb cc    |
| Skip Execution :           |                                            | nfigu    |
| Instance :                 | Week                                       | ıratic   |
| Recurrence                 |                                            | 'n       |
| Customize :                |                                            |          |
| Runtime                    |                                            |          |
| Run Every :                | Tuesday × V                                |          |
| Run At :                   | 02:00                                      |          |
| CRON :                     | 00 00 02 ?* 2                              |          |
| Expression                 |                                            |          |

| Parameter                   | Description                                                                                                    |
|-----------------------------|----------------------------------------------------------------------------------------------------|
| How to generate an instance | The time to generate the first instance. Valid values: T +1 generated the next day and Generate immediately after publishing.                                                                                                    |
| Time attribute              | The mode in which the node is run. Valid values: <b>Normal Scheduling</b> and <b>Empty run scheduling</b> .                                                                                                    |
| Rerun attribute             | Specifies whether to allow the node to be rerun. Valid values: <b>Run again</b> after success or failure, Do not re-run after successful operation, and re-run after failed operation, and Do not rerun after successful or failed operation.                                                                                                    |
| Error automatic<br>rerun    | Specifies whether to automatically rerun the node when an error occurs. This parameter appears only if the <b>Rerun attribute</b> parameter is set to <b>Run again after success or failure</b> or <b>Do not re-run after successful operation</b> , <b>and re-run after failed operation</b> . After you select this check box, the node is automatically rerun when an error occurs. This parameter does not appear if you set the Rerun attribute parameter to <b>Do not rerun after successful operation</b> . In this case, the node is not rerun when an error occurs. |
| Effective Date              | The validity period of the node. Specify the start and end dates of the validity period as required.                                                                                                    |
| Suspend scheduling          | Specifies whether to skip execution of the node.                                                                                                    |
| Scheduling cycle            | The recurrence of the node. Valid values: Minutes, Hours, Day, Week, and Month. In this example, set the value to Week.                                                                                                    |
| Timing scheduling           | Specifies whether to periodically schedule the node. This check box is selected by default.                                                                                                    |

| Parameter                 | Description                                                                                           |
|---------------------------|----------------------------------------------------------------------------------------------------|
| Specify time              | The time when the node is run. For example, you can configure the node to run at 02:00 every Tuesday. |
| cron expression           | The CRON expression of the time you specified, which cannot be changed.                               |
| Rely on previous<br>cycle | Specifies whether the node depends on the result of the last cycle.                                   |

## Configure dependencies for the sync node

After you configure the recurrence for the sync node write\_result, you can continue to configure dependencies for the sync node.

You can configure the parent node on which the sync node depends. After that, the scheduling system triggers the sync node only after the instance of the parent node is run.

For example, the instance of the sync node is not triggered until the instance of its parent node insert\_data is run.

By default, the scheduling system creates a node named in the format of Workspace name\_root for each workspace as the root node. If no parent node is configured for the sync node, the sync node depends on the root node.

### Commit the sync node

- 1. On the configuration tab of the write\_result node, click the 🛄 icon in the toolbar.
- 2. Commit the node.

Notice You must set the Rerun attribute and Dependent upstream node parameters before you can commit the node.

- i. Click the 🛐 icon in the toolbar.
- ii. In the **Submit New version** dialog box, enter your comments in the **Change description** field.
- iii. Click OK.

In a workspace in standard mode, you must click **Publish** in the upper-right corner after you commit the sync node.

A node must be committed to the scheduling system so that the scheduling system can automatically generate and run instances for the node. The scheduling system runs these instances at the specified time from the next day based on the recurrence settings.

(?) Note If you commit a node after 23:30, the scheduling system automatically generates and runs instances for the node from the third day.

## What to do next

Now you have learned how to configure recurrence and dependencies for a sync node. You can proceed with the next tutorial. In the next tutorial, you will learn how to perform O&M on the committed node and troubleshoot errors based on the operational logs. For more information, see Run a node and troubleshoot errors.

# 6.Run a node and troubleshoot errors

This topic describes how to run and maintain a node, and troubleshoot errors based on logs.

When you configure recurrence and dependencies for the sync node write\_result, you have configured the sync node to run at 02:00 every Tuesday. After you commit this node, you need to wait until the next day to view the automatic execution result of this node. DataWorks allows you to run nodes in the following modes: test run, retroactive run, and periodic run. This helps you confirm the run time of each node instance, dependencies among node instances, and whether generated data is as expected.

- Test run: Nodes are manually triggered. We recommend that you use this mode if you need to check the run time and running of only one node.
- Retroactive run: Nodes are manually triggered. We recommend that you use this mode if you need to check the run time of multiple nodes and dependencies among them, or if you need to reperform data analysis and computing from the specific root node.
- Periodic run: Nodes are automatically triggered. After you commit a node, the scheduling system automatically generates and runs instances for the node from 00:00 the next day. When the scheduled time of each instance arrives, the scheduling system checks whether the ancestor instances of the instance have been run. If all the ancestor instances have been run, the scheduling system automatically triggers the instance without manual intervention.

**?** Note The scheduling system generates instances for manually triggered nodes and auto triggered nodes based on the same rules.

- The scheduling system generates instances of a node for each date within the validity period of a node, regardless whether the recurrence of the node is set to minutely, hourly, daily, weekly, or monthly.
- The scheduling system runs the instances generated for the specified run dates only when the scheduled time arrives and generates operational logs for the instances.
- The scheduling system does not run the instances generated for other dates. Instead, it changes the status of the instances to successful when the running conditions are met.

#### Test run

- On the DataStudio page, click the icon in the upper-left corner and choose All Products > Operation Center to go to the Operation Center page.
- 2. In the left-side navigation pane, choose Cycle Task Maintenance > Cycle Task.
- 3. Find the node that you want to test and click **Test** in the Actions column.
- 4. In the Smoke Test dialog box, set the Smoke Test Instance Name and Data Timestamp parameters and click OK.
- 5. On the **Test Instance** page, click the name of the generated instance. The directed acyclic graph (DAG) of the instance appears on the right.

Right-click the instance node in the DAG to view its dependencies and details, and stop or rerun this instance.

#### ? Note

- In test run mode, a node is manually triggered. When the scheduled time arrives, the scheduling system runs the corresponding instance immediately, no matter whether the ancestor instances have been run.
- The sync node write\_result is configured to run at 02:00 every Tuesday. Based on the instance generation rules described earlier in this topic, if the data timestamp, which is one day before the run date, is set to Monday for a test run, the scheduling system runs the instance for the sync node write\_result at 02:00 on Tuesday. If the data timestamp is not set to Monday for the test run, the scheduling system changes the status of the instance to successful at 02:00 on Tuesday with no operational logs generated.

#### **Retroactive run**

A retroactive run is recommended if you need to check the run time of multiple nodes and dependencies among them, or if you need to reperform data analysis and computing from the specific root node.

- 1. On the **Operation Center** page, choose **Cycle Task Maintenance > Cycle Task** in the left-side navigation pane.
- 2. Find the node for which you want to generate retroactive data and choose **Patch Data > Current Node Retroactively** in the Actions column.

| Parameter                 | Description                                                                                                    |
|---------------------------|----------------------------------------------------------------------------------------------------|
| Retroactive Instance Name | The name of the retroactive instance.                                                                                                |
| Data Timestamp            | The data timestamp of the retroactive instance.<br>The retroactive instance is run on the next day of<br>the specified timestamp.    |
| Node                      | The node for which retroactive data will be generated. The default value is the current node, which cannot be changed.               |
| Parallelism               | Specifies whether to concurrently run the node with other nodes. Select <b>Disable</b> or specify several nodes to run concurrently. |

3. In the Patch Data dialog box, set the parameters and click OK.

4. On the **Patch Data** page, click the name of the generated retroactive instance to view the DAG of the instance.

Right-click the instance node in the DAG to view its dependencies and details, and stop or rerun this instance.

#### ? Note

- In retroactive run mode, the running of an instance requires the instance running result of the previous day. For example, in the scenario in which you configure retroactive instances to run from September 15, 2017 to September 18, 2017, if the instance on September 15 fails to run, the instance on September 16 cannot be run.
- The sync node write\_result is configured to run at 02:00 every Tuesday. Based on the instance generation rules described earlier in this topic, if the data timestamp, which is one day before the run date, is set to Monday for a retroactive instance, the scheduling system runs the instance for the sync node write\_result at 02:00 on Tuesday. If the data timestamp is not set to Monday for the retroactive instance, the scheduling system changes the status of the instance to successful at 02:00 on Tuesday with no operational logs generated.

### Periodic run

In periodic run mode, the scheduling system automatically triggers instances for all nodes based on the scheduling configuration. No menu item is provided for you to control the periodic run on the Operation Center page. You can view the instance information and operational logs of a node, for example, write\_result, by using one of the following methods:

- On the **Operation Center** page, choose **Cycle Task Maintenance > Cycle Instance** in the leftside navigation pane. On the page that appears, set parameters such as the data timestamp or run date to search for a specific instance of the node. Then, right-click the instance node in the DAG to view the instance information and operational logs.
- On the Cycle Instance page, click an instance of the node. The DAG of the instance appears.

Right-click the instance node in the DAG to view its dependencies and details, and stop or rerun this instance.

#### ? Note

- If an ancestor node has not been run, its descendant nodes are not run either.
- If the initial status of an instance is pending, the scheduling system checks whether all its ancestor instances have been run when the scheduled time arrives.
- The instance can be triggered and run only after all its ancestor instances have been run and the scheduled time arrives.
- If an instance is pending, check whether all its ancestor instances have been run and whether the scheduled time arrives.

# 7.Use an ad hoc query node to execute SQL statements (Optional)

You can use the ad hoc query feature provided by DataStudio to execute SQL statements in the MaxCompute project associated with your DataWorks workspace.

#### Create an ad hoc query node

- 1. Log on to the DataWorks console.
- 2. In the left-side navigation pane, click **Workspaces**.
- 3. In the top navigation bar, select the region where the workspace that you want to manage resides. Find the workspace in the list and click **Data Analytics** in the Actions column.
- 4. On the left-side navigation submenu, click the Ad Hoc Query icon.
- 5. In the Ad Hoc Query pane, right-click Ad Hoc Query and choose Create Node > ODPS SQL.
- 6. In the Create Node dialog box, set the Node Name and Location parameters.

**?** Note The node name must be 1 to 128 characters in length.

7. Click Commit.

#### **Execute SQL statements**

After the ad hoc query node is committed, you can execute SQL statements supported by MaxCompute in the node. For more information, see MaxCompute SQL overview.

For example, to create a table, enter the following statement and click the 💽 icon:

```
create table if not exists sale_detail
(
   shop_name string,
   customer_id string,
   total_price double
)
partitioned by (sale_date string,region string);
-- Create a partitioned table named sale_detail.
```

In the Estimate MaxCompute Computing Cost dialog box, check the estimated expense of executing the SQL statement that you enter, and click **Run**.

| Expense Estimate                                                                                                    | ×                                      |
|----------------------------------------------------------------------------------------------------|----------------------------------------|
| If you choose Pay-As-You-Go, you will be charged each time your constraints of the charged each time your constraints of the charged each time your constrai | ode is run. The minimum charge unit is |
| SQL Statement                                                                                                    | Expense Estimate                       |
| CREATE TABLE if not exists sale_detail ( shop_name string, customer_id string, t                                                                                                    |                                        |
|                                                                                                    |                                        |
|                                                                                                    | Never Run Cancel                       |

View the execution details and result in the Runtime Log section. If the SQL statement is successfully executed, the result is shown as **OK**.

You can execute SQL query statements in the same way.